Voici donc les explications :

- J'ai scanné la photo de mes parents dans Photofiltre ; Puis,
- Aller dans l'onglet « réglage », cliquer sur bichromie, puis sur OK
- Aller dans l'onglet « filtre », cliquer sur contour puis sur craie blanche
- Aller dans l'onglet « réglage », cliquer sur remplacer une couleur, puis remplacer la couleur noire par la couleur de votre tissu
- Aller dans l'onglet « réglage » , cliquer sur remplacer une couleur, puis remplacer la couleur blanche par la couleur noir

Sauvegarder la photo ainsi transformée.

Ensuite, il faut imprimer la photo sur du tissu.

J'utilise du Bubble Jet Set 2000 que vous trouverez dans les boutiques de patchwork en ligne, ce qui permettra à votre impression de « tenir » sur votre tissu. Mettez des gants en caoutchouc. Il faut bien secouer la bouteille, faire tremper votre tissu 5 mn, immergé dans le Bubble Jet et laisser sécher. Découper une feuille de Freezer Papier de la taille de votre tissu qui, pour aller dans l'imprimante, doit être inférieur égal à 21cm/29,7cm. ou Mettez la sur votre tissu et repasser la face lisse du Freezer Papier qui va se coller sur votre tissu. Prenez une feuille de papier d'imprimante normal 21cm/29.7/cm. Placer votre tissu (et Freezer Papier) légèrement en dessous du haut de la feuille et coller le avec une bande de scotch. Votre imprimante reconnaitra, ainsi la page blanche normale qui entraînera votre tissu. Ne prenez pas un tissu trop épais. Un coton ira parfaitement. Insérez le tout , dans le bon sens, dans votre imprimante pour que votre impression se fasse bien sur le tissu.

feuille de papier d'imprimante normal 21/29,7 cm

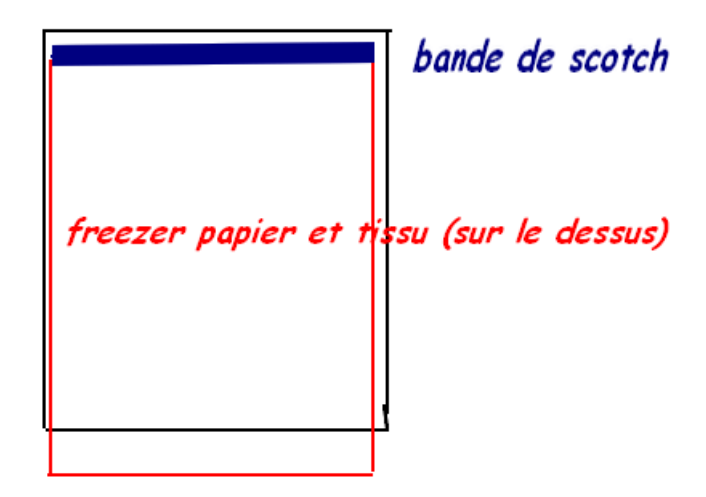